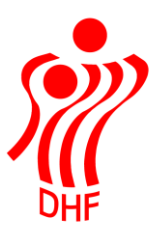

Dansk Håndbold Forbund Danish Handball Association Idrættens Hus Brøndby Stadion 20 DK-2605 Brøndby Tel.: +45 4326 2400 Fax: +45 4343 5143 E-mail: dhf@dhf.dk www.dhf.dk

# Idrættens E-læring

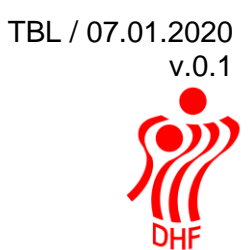

Idrættens E-læring - via Login

Startsiden ligger her.

| 🔶 DIF 9399                |                                     |
|---------------------------|-------------------------------------|
| Username                  | Click here to go to the<br>webshop. |
| Password                  |                                     |
| LOGIN                     | GO TO WEBSHOP                       |
| Register   Reset password | 81616                               |

Hvis man ikke er oprettet som bruger, så klik på "Register" under den store røde "Login" knap.

Udfyld data og klik nederst på "Register".

| NEW USER            |
|---------------------|
| FORNAVN *           |
| EFTERNAVN *         |
| EMAIL*              |
| PASSWORD*           |
| GENTAG PASSWORD *   |
| Find Klub           |
| Klub                |
| Kontaktperson       |
| Kontaktperson Email |
| Amerikansk Fodbold  |
| Atletik             |
|                     |
| Bueskydning         |
| Center for Ludomani |
| Cykling             |

| Danmarks Idrætsforbund  |
|-------------------------|
| Faldskærm               |
| Gymnastik               |
| Håndbold                |
| Hanggliding/Paragliding |
| Ishockey                |
| Islandsheste            |
| Judo og Ju-Jitsu        |
| Kano og Kajak           |
| KFUM                    |
| Motorsport              |
| Orientering             |
| Parasport               |
| Ridning                 |
| Rugby                   |
| Skøjter                 |
| Skydning                |
| Softball                |
| Squash                  |
| Svæveflyvning           |
| Svømning                |
| Taekwondo               |
| Tennis                  |
| Test gruppe             |
| Triatlon                |
|                         |
|                         |
| REGISTER                |
|                         |
|                         |
| GO BACK                 |
|                         |

Benyt efterfølgende dine helt nye eller "gamle" login oplysninger.

Usernavn: din mail adresse Password: dit eget valg eller dhf1234

Indtast de korrekte loginoplysninger og klik på "LOGIN".

Dette bringer dig til en forside hvor der vises oplysninger om tidligere aktiviteter, såfremt der har været nogle.

Bemærk, at hvis du starter med at klikke på "GO TO WEBSHOP" så er proceduren lidt anderledes – se vejledningen <u>herfra</u>.

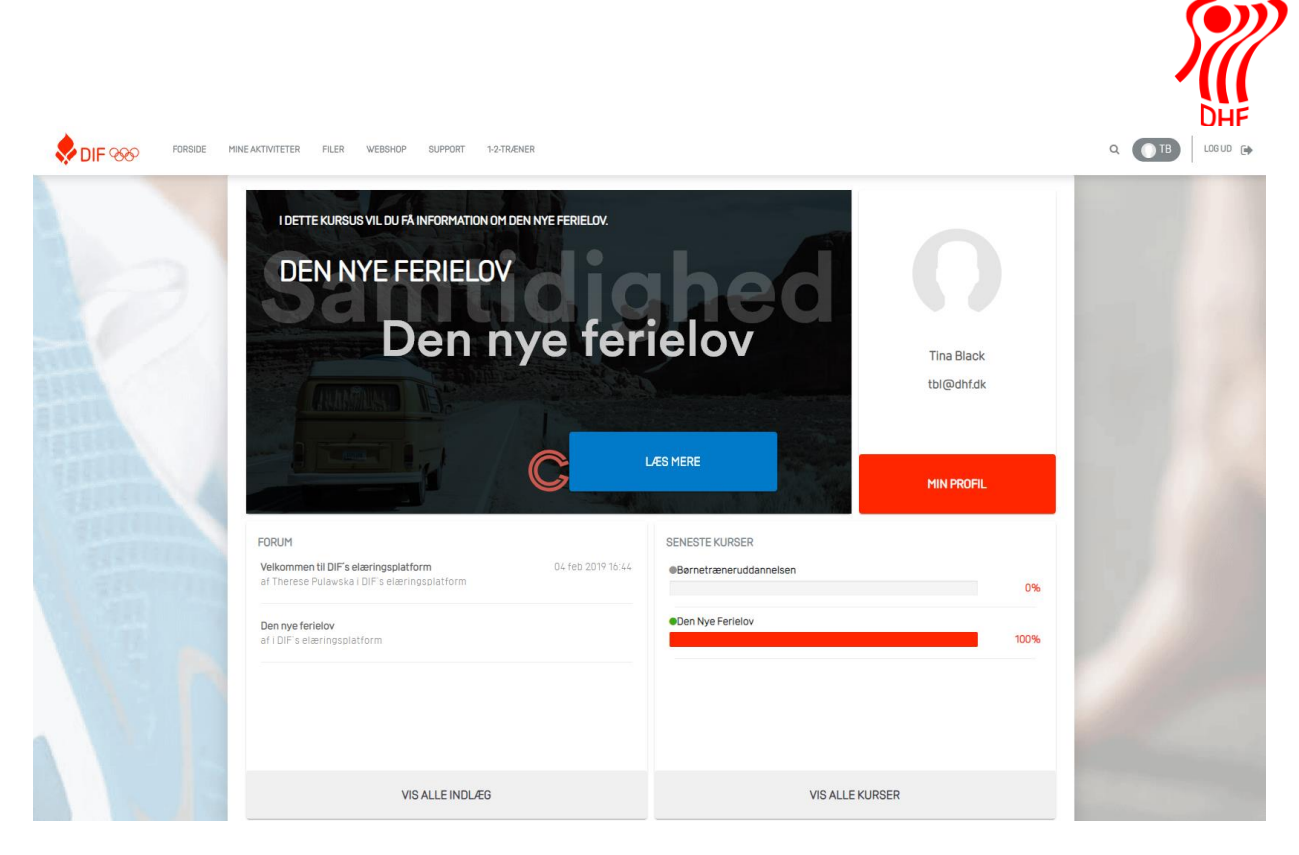

Klik i øverste menu linje på "WEBSHOP".

I listen "KATEGORIER" trykkes på "HÅNDBOLD"

Tryk på det røde håndbold logo ud for "Børnetræneruddannelsen".

| FORSIDE MINE AKTIVITETER FILER                                             | WEBSHOP SUPPORT 1-2-TRÆNER                                                                                                    | ۹ 🕻          | TB KURV 📜 🚺 LOG UD 🕞 |
|----------------------------------------------------------------------------|----------------------------------------------------------------------------------------------------|--------------|----------------------|
| KATEGORIER:<br>ALLE KATEGORIER<br>AMERIKANSK FOOBOLD<br>BUESKYDNING        | WEBSHOP                                                                                                    | VIS OVERSIGT |                      |
| CHERILEADING<br>DIF<br>GYY DANMARK<br>HANGGLDING/PARAGLIDIN<br>HANDBOLD    | Barnetræneruddannelsen<br>Bernetræneruddannelse – Brundkursus, E-del                                                                  | PRIS: GRATIS |                      |
| JUDO OG JU-JITSU<br>ORIENTERING<br>PARASPORT DANMARK<br>SKYONING<br>SOUNSH | Mentoruddannelse - Modul 1<br>Hvorfor skal vi have et mentorforleb? Hvad er en mentoransvarlig? Hvordan kommer vi i gang?<br>LÆS MERE | PRIS: GRATIS |                      |
| SVØMNING<br>INGEN KATEGORI<br>INDKØBT                                      | Mentoruddannelse - Modul 2<br>Notivation                                                                                              | PRIS: GRATIS |                      |
| E                                                                          | Mentoruddannelse - Modul 3<br>Aktiv lytning - feedback - spergetekinik<br>LÆS MERE                                                    | PRIS: GRATIS |                      |
|                                                                            | Mentoruddannelse - Modul 4<br>Mentor - men Ivordan? Mentorforlebet i 4 faser<br>LES MERE                                              | PRIS: GRATIS |                      |
|                                                                            |                                                                                                    |              |                      |

Tryk på det blå logo med "KØB KURSUS" og tryk derefter på "KURV", øverst til højre

TBL / 07.01.2020

v.0.1

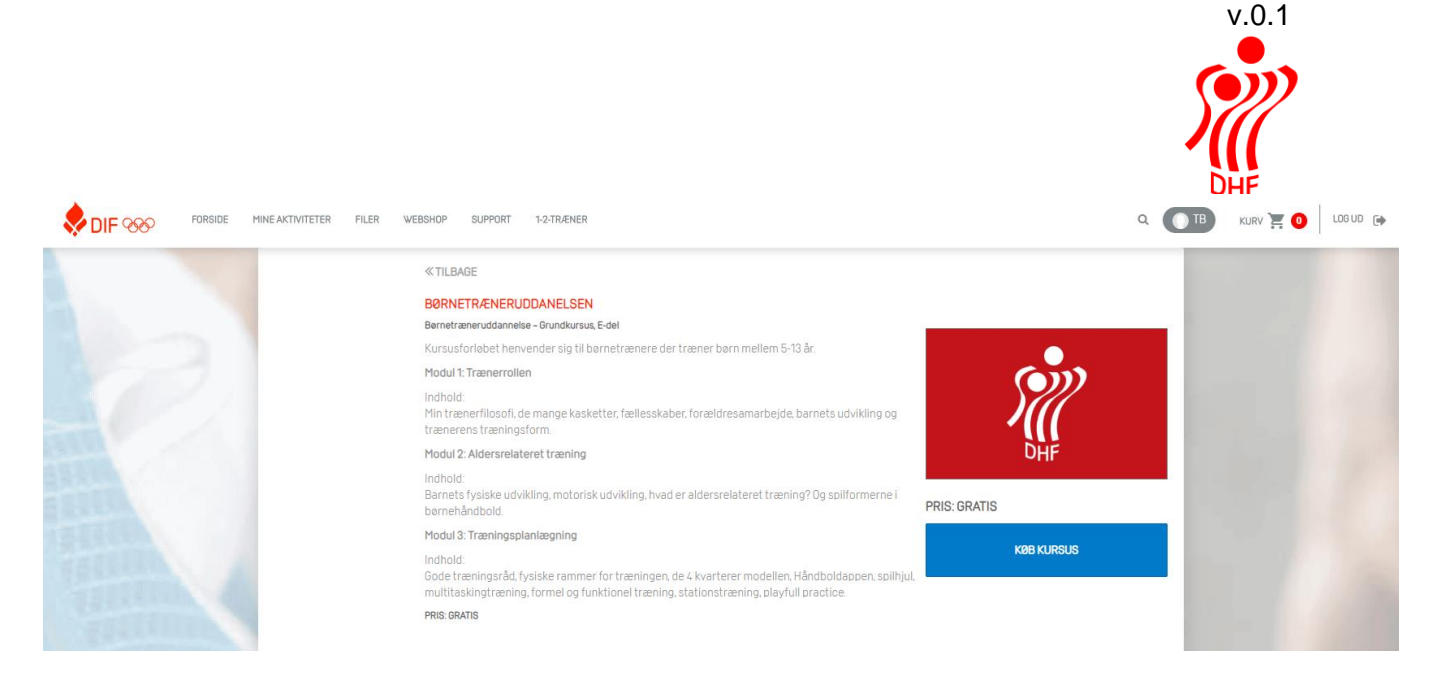

### Klik på "GODKEND" hvis du ikke skal "købe" mere.

| BØRNETRÆNERUDDANELSEN<br>KURSUSTITEL<br>Børnetræneruddannelsen | <b>TYPE</b><br>Uddannelsesforl | STED DATO | KODE |    |
|----------------------------------------------------------------|--------------------------------|-----------|------|----|
| Deltagere                                                      |                                |           |      |    |
| Tina Black                                                     |                                |           |      | GR |
| Tina Black                                                     |                                |           |      |    |

#### Tryk igen på "Godkend".

| 0               | 2        | 3               |
|-----------------|----------|-----------------|
| KURV            | BETALING | FAKTURA         |
| BETALING        |          |                 |
| Fortsæt dit køb |          |                 |
|                 |          | Tilbage GODKEND |

Der kommer nu en kvittering og mulighed for at klikke på "GÅ TIL MINE KURSER".

TBL / 07.01.2020

|                                   |                                                   | TBL / 07.0          | v.0. |
|-----------------------------------|---------------------------------------------------|---------------------|------|
| KURV                              | BETALING                                          | <b>3</b><br>FAKTURA | DHF  |
| KVITTERING                        |                                                   |                     |      |
| Køb gennemført                    |                                                   |                     |      |
| Du har gennemført dit køb. Det l  | købte produkt eller produkter er nu tilgængelige. |                     |      |
| Du kan gå direkte til Mine kurser | r eller downloade kvitteringen for dit køb.       |                     |      |
| En kopi af kvitteringen er sendt  | til din e-mail-adresse.                           |                     |      |
|                                   |                                                   |                     |      |

Denne menu vises herefter og man kan se hvilke kurser man har købt og status på gennemførelse.

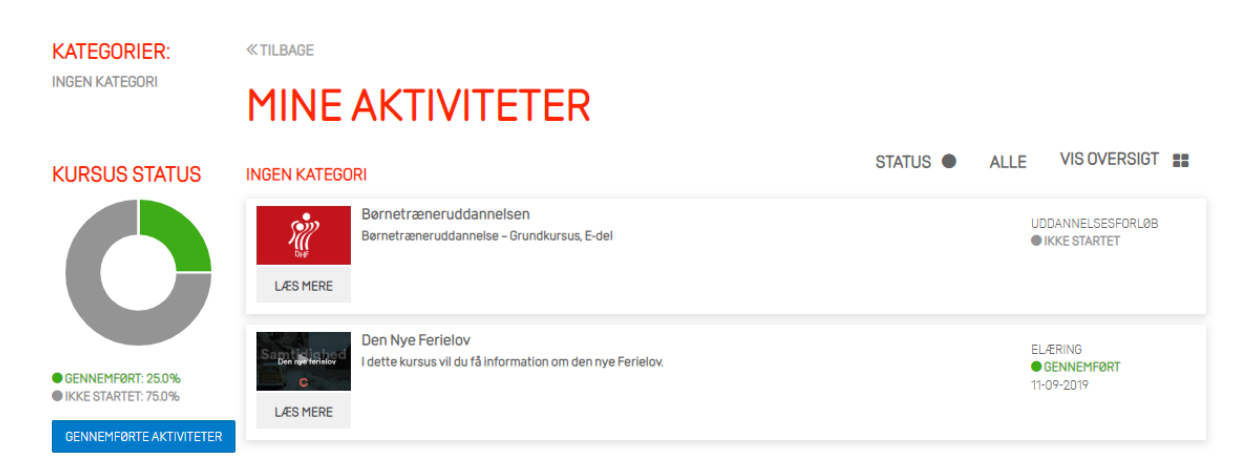

Klik på "Læs mere" under det røde håndbold logo og få vis informationerne om uddannelsen og adgang til de tre moduler.

| ≪ TILBAGE                                                                                                    |                                                                                                    |                                                  |                          |
|----------------------------------------------------------------------------------------------------|----------------------------------------------------------------------------------------------------|--------------------------------------------------|--------------------------|
| BØRN                                                                                                    | ETRÆNERUDDANN                                                                                                    | NELSEN                                           |                          |
| Bernetræneruddann<br>Du kommer igenn<br>1. Trænerrolle<br>2. Aldersrelat<br>3. Træningspl<br>Målgruppe: Børne | elee – Grundkursus, e-del<br>em tre moduler, som skal gennemføres i rækkefølge:<br>en<br>eret træning<br>lanlægning<br>trænere der træner børn mellem 5-13 år.                                        |                                                  | DHE                      |
| MODUL 1: TR     Modullets varighe                                                                             | ÆNERROLLEN<br>ad er ca. 20-25 minutter<br>Børnetræneruddannelsen modul 1: Trænerrollen<br>Min trænerfilosofi, de mange kasketter, fællesskaber,<br>forældresamarbejde, barnets udvikling og trænerens | GENNEMFØRELSE: 0.0%<br>ELÆRING<br>• IKKE STARTET | GENNEMFØRELSE: 0.0%      |
| LÆS MERE                                                                                                    | træningsform.<br>GENNEMFØRELSE: 0.0%<br>DERSRELATERET TRÆNING                                                                                                    | GENNEMFØRELSE: 0.0%                              | ADGANG SIDEN: 07-01-2020 |
| ✓ MODUL 3: TR                                                                                                 | ÆNINGSPLANLÆGNING                                                                                                    | GENNEMFØRELSE: 0.0%                              |                          |

#### Idrættens E-læring – via Webshop

På denne startside klikkes på "Håndbold" i listen til venstre. Dette viser f.eks. "Børnetræneruddannelsen". Klik på den røde håndbold logo.

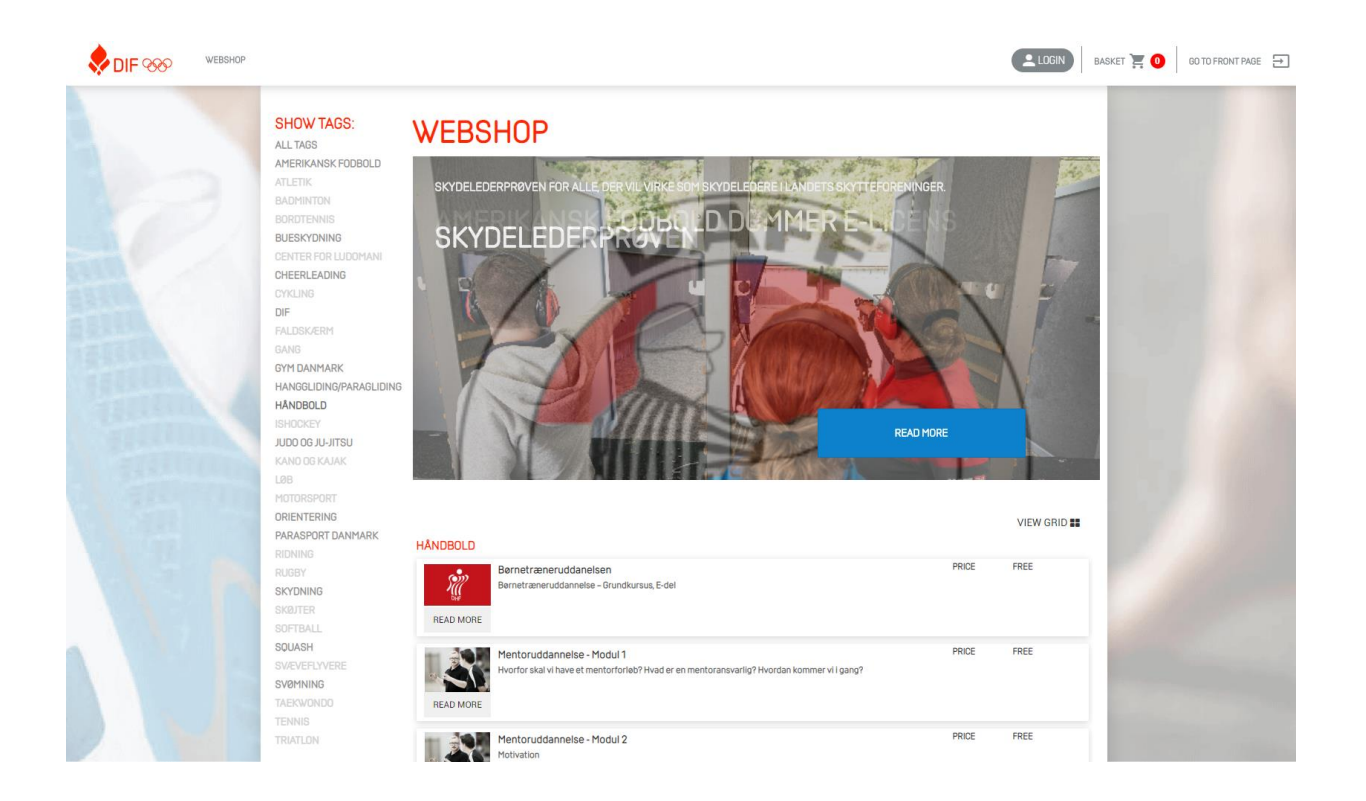

Informationer om kurset vises. Klik på "BUY COURSE" eller "KØB KURSUS".

Og klik på indkøbskurven (<sup>BASKET</sup> 7 ) øverst til højre.

| WEBSHOP |                                                                                                    | LOGIN                                                                                                    | BASKET 🟋 🚺 GO TO FRONT PAGE 🚍 |
|---------|----------------------------------------------------------------------------------------------------|----------------------------------------------------------------------------------------------------|-------------------------------|
|         | < BADK                                                                                                    |                                                                                                    |                               |
|         | BØRNETRÆNERUDDANELSEN                                                                                                    |                                                                                                    |                               |
|         | Bernetræneruddannelse – Grundkursus, E-del                                                                                                    |                                                                                                    |                               |
|         | Kursusforløbet henvender sig til børnetrænere der træner børn mellem 5-13 år.                                                                                                    |                                                                                                    |                               |
|         | Modul 1: Trænerrollen                                                                                                    | CON                                                                                                    |                               |
|         | indhold.<br>Min tramerfilosoft, de mange kasketter, fætlesskaber, forældresamarbejde, barnets udvikling og<br>trænerens træningsform.                                                                  | Ĭ                                                                                                    |                               |
|         | Modul 2: Aldersrelateret træning                                                                                                    | DHF                                                                                                    |                               |
|         | indhold<br>Bännets fysiske udvikling, motorisk udvikling, hvad er aldersrelateret træning? Og spilformerne i<br>bærnehlindbold.                                                                        | PRICE: FREE                                                                                                    | 1000                          |
|         | Modul 3: Træningsplanlægning                                                                                                    | The second second second second second second second second second second second second second second second s |                               |
|         | inchold<br>Gode transingsråd, fysiske rammer for træningen, de 4 kvarterer modellen, Håndboldappen, spilhjul<br>multitaskingstræning, formel og funktionel træning, stationstræning, playfuli practice | BUY COURSE                                                                                                    |                               |
|         | PRICE: FREE                                                                                                    |                                                                                                    |                               |

Køb mere eller klik på "LOGIN".

| 0                              | 2     | 3       | 4   | 5                          |
|--------------------------------|-------|---------|-----|----------------------------|
| BASKET                         | LOGIN | PAYMENT | BUY | INVOICE                    |
| BASKET                         |       |         |     |                            |
| TITLE<br>Barnetræneruddanelsen |       |         |     | 0                          |
| bymenenenendadanersen          |       |         |     | PRICE                      |
|                                |       |         |     | PRICES DO NOT INCLUDE VAT. |
|                                |       |         | BU  |                            |

Login side vises herefter:

| BASKET        | 2<br>LOGIN | PAYMENT    | BUY | (S)<br>INVOICE |
|---------------|------------|------------|-----|----------------|
| LOGIN         |            |            |     |                |
| EXISTING USER |            | NEW USER   |     |                |
| Username      |            | CREATE USE | ER  |                |
| Password      |            |            |     |                |
| LOGIN         |            |            |     |                |

#### Usernavn: din mail adresse Password: dhf1234 – dette laver du om efterfølgende

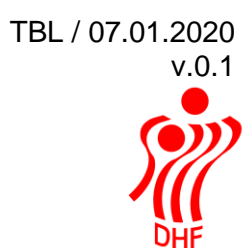

## Efter login vises denne menu:

| KURV                                                                    |                                  | BETALING                                                                                    |      |      |               | FAKT                          |
|-------------------------------------------------------------------------|----------------------------------|---------------------------------------------------------------------------------------------|------|------|---------------|-------------------------------|
| KUI                                                                     | RV                               |                                                                                             |      |      |               |                               |
| BØRNI                                                                   | ETRÆNERUDDANELSEN                |                                                                                             |      |      |               |                               |
| KURSU<br>Børnet                                                         | STITEL<br>ræneruddannelsen       | <b>TYPE</b><br>Uddannelsesforl                                                              | STED | DATO | KO            | DE                            |
| Deltag                                                                  | ere                              |                                                                                             |      |      |               | F                             |
| Tina                                                                    | a Black                          |                                                                                             |      |      |               | GRA                           |
|                                                                         |                                  |                                                                                             |      |      |               |                               |
|                                                                         |                                  |                                                                                             |      |      |               |                               |
|                                                                         |                                  |                                                                                             |      |      | Total         | DKK 0,                        |
|                                                                         |                                  |                                                                                             |      |      | Køb mere      | GODKE                         |
|                                                                         |                                  |                                                                                             |      |      |               |                               |
| k nå "(                                                                 | GODKEND"                         |                                                                                             |      |      |               |                               |
| n pu                                                                    | COBREND                          |                                                                                             |      |      |               |                               |
| 0                                                                       |                                  | 2                                                                                           |      |      |               | 3                             |
| URV                                                                     |                                  | BETALING                                                                                    |      |      |               | FAKTUR                        |
|                                                                         |                                  |                                                                                             |      |      |               |                               |
|                                                                         | ING                              |                                                                                             |      |      |               |                               |
| EIAL                                                                    |                                  |                                                                                             |      |      |               |                               |
| Ortsæt dit køb                                                          |                                  |                                                                                             |      |      |               |                               |
| SE IAL                                                                  |                                  |                                                                                             |      | _    | T'll          | 000//21/0                     |
| OCTSÆT dit køb                                                          |                                  |                                                                                             |      | _    | Tilbage       | GODKEND                       |
| OETAL                                                                   |                                  |                                                                                             |      |      | Tilbage       | GODKEND                       |
| ETAL                                                                    |                                  |                                                                                             |      |      | Tilbage       | GODKEND                       |
| EIAL                                                                    | GODKEND".                        |                                                                                             |      |      | Tilbage       | GODKEND                       |
| EIAL                                                                    | GODKEND".                        |                                                                                             |      |      | Tilbage       | GODKEND                       |
| k på "(                                                                 | GODKEND".                        |                                                                                             |      |      | Tilbage       | GODKEND                       |
| k på "(                                                                 | GODKEND".                        |                                                                                             |      |      | Tilbage       | GODKEND                       |
| k på "(<br>Kurv                                                         | GODKEND".                        | BETALING                                                                                    |      |      | Tilbage       | GODKEND<br>3<br>aktura        |
| k på "(<br>k vrv<br>kurv                                                | GODKEND".                        | BETALING                                                                                    |      |      | Tilbage       | <b>GODKEND</b><br>3<br>AKTURA |
| k på "(<br>k virv<br>kurv<br>kurv                                       | GODKEND".                        | BETALING                                                                                    |      |      | Tilbage       | GODKEND<br>3<br>aktura        |
| k på "(<br>k på "(<br>kurv<br>kurv<br>kvirt<br>køb ger                  | GODKEND".<br><b>FERING</b>       | BETALING                                                                                    |      |      | Tilbage       | <b>GODKEND</b><br>3<br>AKTURA |
| SEIAL Fortsæt dit køb ik på "( KVITT Køb ger Du har genne Du kan gå dir | GODKEND".<br>GODKEND".<br>CERING | EETALING<br>BETALING<br>eller produkter er nu tilgængelige.<br>de kvitteringen for dit køb. |      |      | Tilbage<br>F4 | GODKEND<br>3<br>aktura        |

Klik på "GÅ TIL MINE KURSER". Herefter vises hvilke kurser man har købt og status på gennemførelse.

| KATEGORIER:<br>INGEN KATEGORI                                          | «TILBAGE<br>MINE AKTIVITETER                                                              |          |               |                                                 |
|------------------------------------------------------------------------|-------------------------------------------------------------------------------------------|----------|---------------|-------------------------------------------------|
| KURSUS STATUS                                                          | INGEN KATEGORI                                                                            | STATUS ● | ALLE          | VIS OVERSIGT                                    |
| • 0ENNEMFØRT: 25.0%<br>• 0EKKE STARTET: 75.0%<br>• OKKÆ STARTET: 75.0% | Bernetræneruddannelsen<br>Bernetræneruddannelse – Grundkursus, E-del<br>LÆS MERE          |          | U             | DDANNELSESFORLØB<br>IKKE STARTET                |
|                                                                        | Den Nye Ferielov<br>I dette kursus vil du få information om den nye Ferielov.<br>LÆS MERE |          | EI<br>•<br>11 | LÆRING<br>I <mark>GENNEMFØRT</mark><br>-09-2019 |